# **Directive 2– How to Obtain or Renew a Prospector's Licence**

Date: April 9, 2018

#### **Mandatory Requirements**

In order to do business for mining purposes, as per the *Mining Act* and the regulations, claimholders, lessees, patent holders, or prospector licensees must enrol in MLAS and establish a client profile as either an individual or organization. You must also register if you are a land manager or an agent representing a claimholder.

Persons must be eighteen years of age or older to enrol.

#### Registration

Before enrolment can start, a user must register for an Ontario ON*e-key* account. Instructions can be found on the ON*e-key* website <u>www.one-key.gov.on.ca.</u>

Existing claimholders, lessees, patent holders, or prospector licensees have been provided a Client Number.

New clients need to register as an MNDM client in order to enroll in MLAS, which is accessed through the ON*e-key* website.

#### Enrolment

A valid email address is required in order to enrol into the Mining Lands Administration System (MLAS).

Enrolment requires a Client Number and PIN in order to complete the MLAS enrolment process. These enrolment credentials are provided by email after registration occurs as an MNDM client in ON*e-key*.

### Process

To obtain a prospector's licence, you must be enrolled as a client in the MLAS (see Directive 1 on how to enroll in the MLAS) and you must have completed the Mining Act Awareness Program (MAAP) within 60 days before the day you obtain your licence.

After you have enrolled in MLAS, you can log on, you will see your "dashboard":

• On the dashboard, there will be a notification that you will need to update your MAAP, Click on **Update My MAAP**.

• Alternatively, select **Prospector Licensing** from the left Menu.

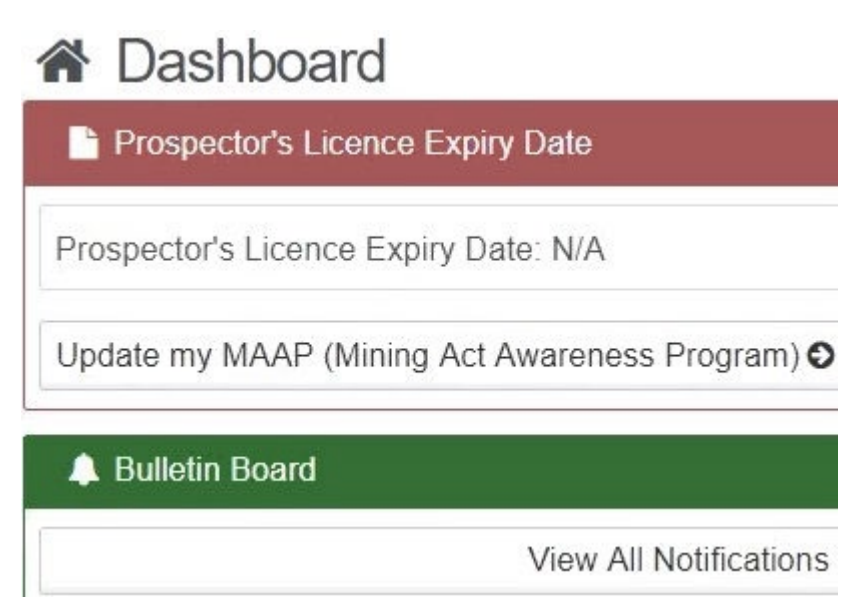

- Click on Apply for Prospector's Licence.
  - Under Client Profile scroll down to Mining Act Awareness Program and click on Update your MAAP.
- This will bring you to the ministry website. Follow the instruction and read carefully for requirements. When you have completed MAAP, select Finish, and you will be directed back to MLAS.
- **Note**: a unique MAAP number will be generated and will be indicated in your client profile.

• On the Dashboard, there will be a notification under the Bulletin Board, confirming MAAP. Click on confirmation of MAAP update to view details.

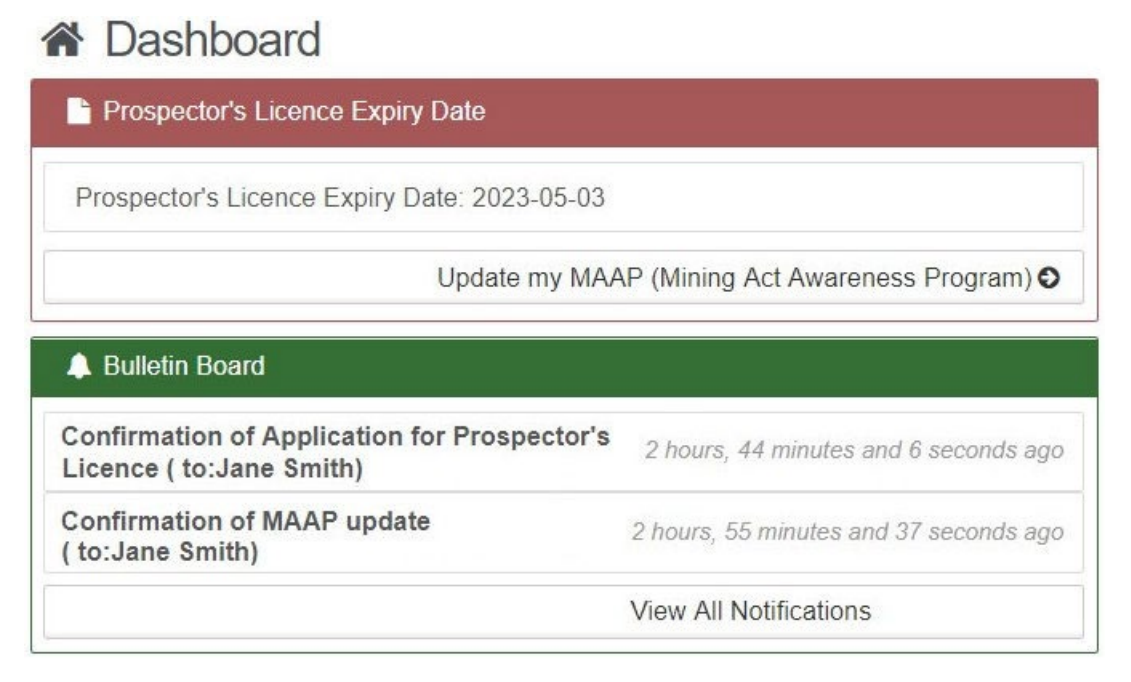

• Your Client Profile will also be updated and includes the Date MAAP was completed and MAAP number.

| Mining Act Awareness Program (MAAP) |                    |                                   |                      |                |  |
|-------------------------------------|--------------------|-----------------------------------|----------------------|----------------|--|
| MAAP Completed: Yes MAAP Waiver: No |                    |                                   |                      |                |  |
| MAAP Completed                      | Date:              | 2017-12-03                        | MAAP Waive           | r Expiry Date: |  |
| MAAP Expiry Date: Waiver Number:    |                    |                                   | aiver Number:        |                |  |
| MAAP Number: 9                      |                    |                                   |                      |                |  |
| ← Back                              | Click 'l<br>or 'Ba | Next' to go to<br>ck' to cancel c | the Summary peration | Next 🔶         |  |

To Obtain a New Prospector's Licence

- Select **Prospector Licensing** from the left Menu.
- Click on Apply for Prospector's Licence.

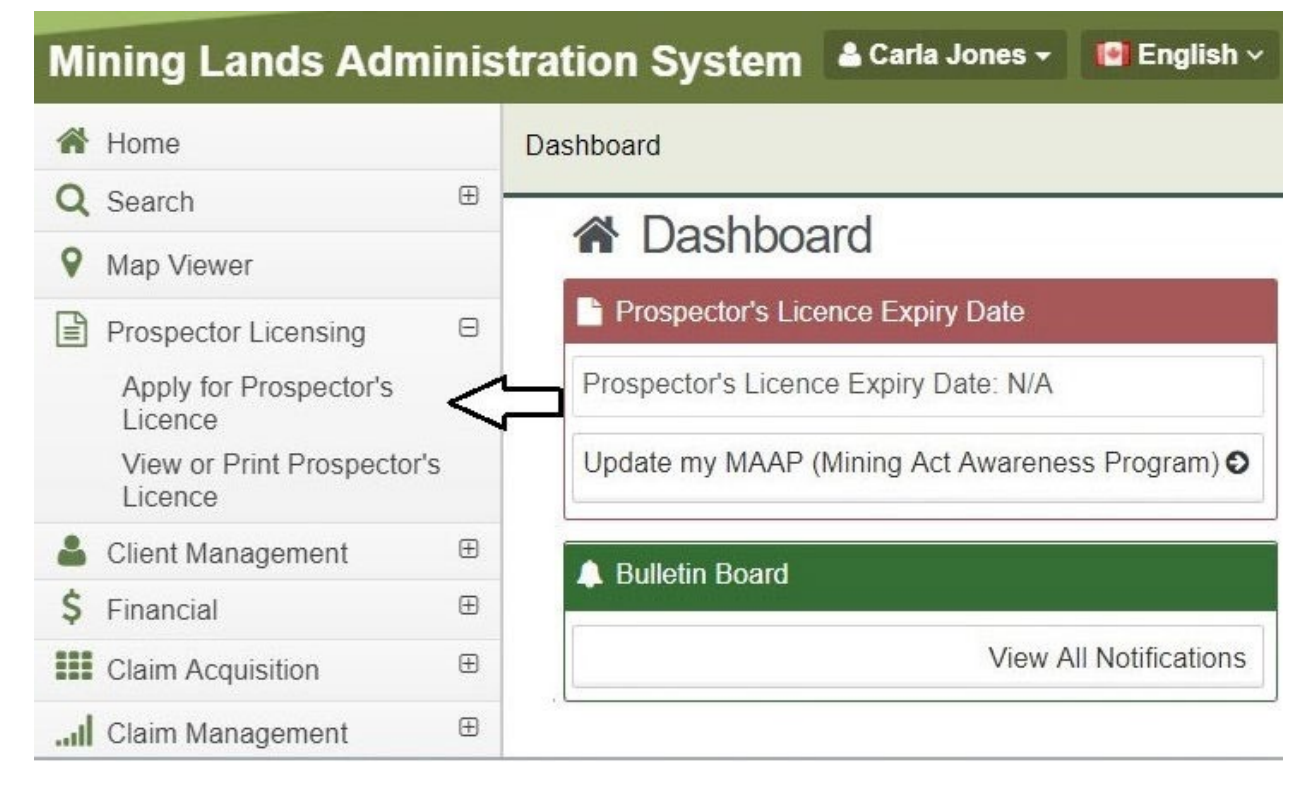

- Please Review your Profile to ensure your contact information is correct.
  - Click on Update your Client Profile if changes are required.
  - Note: You may need to verify your mailing address before you can proceed.
- Click **Next** to proceed to view your licence eligibility.

• Review Licence Eligibility at the bottom of the screen.

| anning Act Awar                                                                                                    | eness Progra                                                                               |                                                          |                               |                       |
|----------------------------------------------------------------------------------------------------|--------------------------------------------------------------------------------------------|----------------------------------------------------------|-------------------------------|-----------------------|
| MAAP Complete                                                                                                    | d: Y                                                                                       | MAAP Waiver:                                             |                               |                       |
| MAAP Completed Dat                                                                                                    | te: 2018-05-03                                                                             | MAAP Expiry Date:                                        |                               |                       |
| Update your MAAP                                                                                                    | er: 4201                                                                                   | walver Number:                                           |                               |                       |
| Licence Eligibility                                                                                                    |                                                                                            |                                                          |                               |                       |
| E                                                                                                    | ligible For: N                                                                             | ew Licence                                               |                               |                       |
| ← Back Click 'Co<br>Cart or '                                                                                                    | onfirm' to go to the<br>Back' to Review c                                                  | e Shopping<br>lient profile. Confirm →                   |                               |                       |
| Click <b>Confirm</b> to<br>Ensure the corre                                                                                                    | proceed to the<br>ct item is in the<br>ake changes: o                                      | e Shopping Cart.<br>e shopping cart; click <b>R</b><br>r | emove Iter                    | <b>n</b> if it is wro |
| Click Next to pro<br>Shopping Carl                                                                                                    | ceed to make                                                                               | your payment.                                            |                               |                       |
| Click Next to pro<br>Shopping Carl<br>User Information                                                                                                    | ceed to make y                                                                             | your payment.                                            |                               |                       |
| Click Next to pro<br>Shopping Cart<br>User Information<br>External User: 0<br>Data Entry Date: 2                                                                       | Carla Jones (40000)                                                                        | your payment.                                            |                               |                       |
| Click Next to pro<br>Shopping Carl<br>User Information<br>External User:<br>Data Entry Date:<br>Shopping Cart<br>Item Description                                      | Carla Jones (40000<br>2018-03-23                                                           | your payment.<br>2<br>ect Payment Type<br>519)           | Total Item<br>Cost            |                       |
| Click Next to pro<br>Shopping Carl<br>User Information<br>External User:<br>Data Entry Date:<br>Shopping Cart<br>Item Description<br>Apply for Prospector's<br>Licence | Carla Jones (40000<br>2018-03-23<br>Item Details<br>Client Number: 40<br>Application Type: | your payment.<br>                                        | Total Item<br>Cost<br>\$40.00 | Remove Item           |

- Select Payment Type.
  - Select Online Payment.
- Click **Next** to proceed with the online payment.
- **Note:** You will be redirected to a third party website called CCPay. Follow those instructions to complete payment.

| Order Summ               | nary                                                                                                    |
|--------------------------|----------------------------------------------------------------------------------------------------|
| Details                  |                                                                                                    |
| Payment to               | : Mining Act                                                                                                    |
| Total: \$200.            | 00 (CAD)                                                                                                    |
|                          |                                                                                                    |
| Payment Me               | thod                                                                                                    |
| Credit Cards             | Accepted                                                                                                    |
|                          |                                                                                                    |
| Interac® Onli<br>Conline | The Interac Online service allows you to<br>pay for goods and services over the Internet<br>directly from your Internet banking account.<br>Learn more about Interac Online. |
|                          | Caution: This payment session will expire<br>in 30 minutes. We recommend having an<br>already established Internet banking account<br>before selecting this payment method.  |
|                          | <sup>®</sup> Trademark of Interac Inc. Used under licence.                                                                                                    |

- Click Make Payment.
- Enter your payment information and click on Submit Payment.

• You will receive a Payment Receipt.

Thank you for your payment.

To finalize the process you must click the Complete Payment Process button below.

Before proceeding, please print a copy of this page and keep it for your records.

**Payment Receipt** 

Transaction Details

Payment To: Mining Act Total: \$200.00 (CAD) Time: 11-Apr-2018 3:06:07 PM

Payment Method: Interac Online Bank Name: TestBank3

Session ID: 852160 Authorization Number: TEST Confirmation Code: CONF#TEST

Note:

- For payment inquiries to your bank, please refer to the Authorization Number and Confirmation Code on your payment receipt.
- For payment inquires to the Ministry, please refer to the payment Session ID on your payment receipt.

Complete Payment Process

• Click Complete Payment Process to complete transaction.

• The Payment Summary Page will open. Click on **Confirm** to proceed.

# Confirmation Page Index

| User Information                   |                                |                   |  |  |
|------------------------------------|--------------------------------|-------------------|--|--|
| External User:<br>Data Entry Date: |                                |                   |  |  |
| Confirmation Page Index            |                                |                   |  |  |
| Event ID                           | Event Description              | View Confirmation |  |  |
|                                    | Apply for Prospector's Licence | Show Details      |  |  |

• At the bottom of the confirmation page, click on Show Details. Scroll down to the link to open up your prospector's licence in PDF. The licence can be downloaded or printed.

Renewing a Prospector's Licence

- You will be notified electronically through MLAS 60 days before the expiry of your licence to remind you to renew and that you will need to complete MAAP within 60 days before your licence expires.
- Note: it is your responsibility to keep your licence in good standing and renew.
- Select **Prospector Licensing** from the left Menu.
- Click on Apply for Prospector's Licence.

## Dashboard

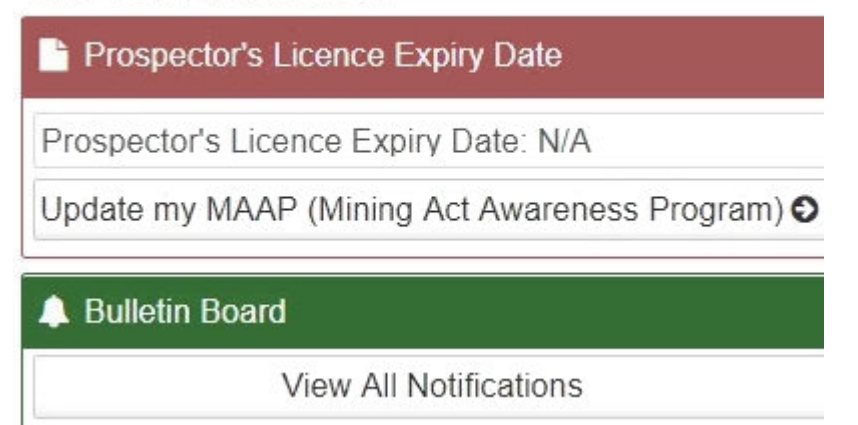

- Please Review your Profile to ensure your contact information is correct.
  - o Click on Update your Client Profile if changes are required.
  - Click on **Update your MAAP**.
  - **Note**: You must complete the Mining Act Awareness Program before you can proceed.
  - Click **Next** to proceed to view your licence eligibility.
  - Review Licence Eligibility at the bottom of the screen.

| Licence Eligibility |                                                                                   |         |             |  |  |
|---------------------|-----------------------------------------------------------------------------------|---------|-------------|--|--|
| Eligible Fo         | or: Renewal                                                                       |         |             |  |  |
| 🗲 Back              | Click 'Confirm' to go to the Shopping<br>Cart or 'Back' to Review client profile. | Confirm | <b>&gt;</b> |  |  |

- Click **Back** to return to Application.
- Click **Confirm** to proceed to the Shopping Cart.
- Ensure the correct item is in the shopping cart, click **Remove Item** if it is wrong.
- Click Back to make changes; or
- Click **Next** to proceed to make a payment.

| Shopping Cart                                                 |                                                                                                    |                                                     |             |
|---------------------------------------------------------------|----------------------------------------------------------------------------------------------------|-----------------------------------------------------|-------------|
| 1                                                             | 2                                                                                                    |                                                     |             |
| View Shopping Cart                                            | Select Payment Type                                                                                               |                                                     |             |
| User Information                                              |                                                                                                    |                                                     |             |
| External User:                                                |                                                                                                    |                                                     |             |
| Data Entry Date:                                              |                                                                                                    |                                                     |             |
|                                                               |                                                                                                    |                                                     |             |
| Shopping Cart                                                 |                                                                                                    |                                                     |             |
| Shopping Cart                                                 | Item Details                                                                                                    | Total Item Cost                                     |             |
| Shopping Cart Item Description Apply for Prospector's Licence | Item Details<br>Client Number: Licence Type: Renewal,<br>Application Type: R, Expiry Date:                        | Total Item Cost<br>\$40.00                          | Remove Item |
| Shopping Cart Item Description Apply for Prospector's Licence | Item Details<br>Client Number: Licence Type: Renewal,<br>Application Type: R, Expiry Date:<br>Shopping Cart Total | Total Item Cost           \$40.00           \$40.00 | Remove Item |

- Select Payment Type.
  - Select Online Payment.
- Click **Next** to proceed with the online payment.
- Note: You will be redirected to a third party website called CCPay. Follow those instructions to complete payment.

| Order Summ                              | ary                                                                                                    |
|-----------------------------------------|----------------------------------------------------------------------------------------------------|
| Details<br>Payment to:<br>Total: \$200. | : Mining Act<br>00 (CAD)                                                                                                    |
| Payment Me                              | thod                                                                                                    |
| Credit Cards                            | S Accepted                                                                                                    |
|                                         |                                                                                                    |
| Interac® Onli<br>Contine                | ne<br>The Interac Online service allows you to<br>pay for goods and services over the Internet<br>directly from your Internet banking account.<br>Learn more about Interac Online.    |
|                                         | <i>Caution: This payment session will expire<br/>in 30 minutes. We recommend having an<br/>already established Internet banking account<br/>before selecting this payment method.</i> |
|                                         | <sup>®</sup> Trademark of Interac Inc. Used under licence.                                                                                                    |

- Click Make Payment.
- Enter your payment information and click on **Submit Payment**.

• You will receive a Payment Receipt.

| nan                                                                                 | k you for your payment.                                                      |  |
|-------------------------------------------------------------------------------------|------------------------------------------------------------------------------|--|
| o finalize the process you must click the Complete<br>Payment Process button below. |                                                                              |  |
| Befor<br>and I                                                                      | e proceeding, please print a copy of this page<br>keep it for your records.  |  |
| Pay                                                                                 | ment Receipt                                                                 |  |
| —т                                                                                  | ransaction Details                                                           |  |
| Pa                                                                                  | yment To: Mining Act                                                         |  |
| То                                                                                  | tal: \$200.00 (CAD)                                                          |  |
| Ti                                                                                  | me: 11-Apr-2018 3:06:07 PM                                                   |  |
| Pa<br>Ba                                                                            | yment Method: Interac Online<br>Ink Name: TestBank3                          |  |
| Se<br>Au<br>Co                                                                      | ssion ID: 852160<br>Ithorization Number: TEST<br>Infirmation Code: CONF#TEST |  |
| No                                                                                  | te:                                                                          |  |
| •                                                                                   | For payment inquiries to your bank, please refer to the                      |  |
|                                                                                     | Authorization Number and Confirmation Code on your payment receipt.          |  |
|                                                                                     | For payment inquires to the Ministry, please refer to                        |  |
| -                                                                                   |                                                                              |  |

• Click **Complete Payment Process** to complete transaction.

• The Payment Summary Page will open. Click on **Confirm** to proceed with confirmation.

| e en la la la la la la la la la la la la la |                                |                   |  |  |
|---------------------------------------------|--------------------------------|-------------------|--|--|
| Loser Information                           |                                |                   |  |  |
| External User:<br>Data Entry Date:          |                                |                   |  |  |
| Confirmation Page Index                     |                                |                   |  |  |
| Event ID                                    | Event Description              | View Confirmation |  |  |
| 307617                                      | Apply for Prospector's Licence | Show Details      |  |  |

Confirmation Page Index

• At the bottom of the confirmation page, click on Show Details. Scroll down to the link to open up your prospector's licence in PDF. The licence can be downloaded or printed.